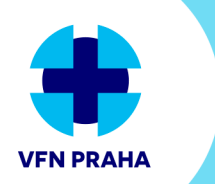

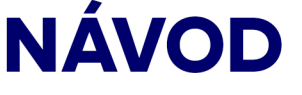

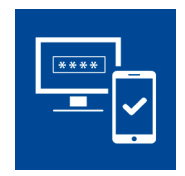

# VPN pro externí účty Nastavení Vícefaktorového ověřování

## Obsah

| Aplikace Microsoft Authenticator                  |   |  |
|---------------------------------------------------|---|--|
| Nastavení MFA při přihlášení do Office 365        | 1 |  |
| Krok 1: Jak vás máme kontaktovat?                 | 2 |  |
| Krok 2: Ujistíme se, že je možné se s vámi spojit |   |  |
| Krok 3: Pro případ, že nebudete mít přístup       |   |  |
| Změna nastavení MFA přes odkaz                    | 4 |  |
| Rekonfigurace aplikace                            | 4 |  |
| Kontakty                                          | 5 |  |
| -                                                 |   |  |

Z důvodu bezpečnostních opatření je pro přístup do sítě VFN přes VPN **vyžadováno vícefaktorové** ověření (dále "**MFA**") přes účet Office 365. Ověření je nutné provádět pomocí mobilní aplikaci Microsoft Authenticator (možnost "notifikace z mobilní aplikace"). Jiné způsoby ověřování (kód z SMS, kód z aplikace, ...) pro VPN nefungují.

## Aplikace Microsoft Authenticator

Aplikace je **zdarma dostupná pro všechny druhy mobilních operačních systémů** (Android, iOS, mobilní verze Windows) přes oficiální obchody.

Aplikaci nainstalujte, ale prozatím do ní nepřidávejte žádné účty. Účet do aplikace přidáte v průběhu nastavení MFA v prostředí Office 365.

## Nastavení MFA při přihlášení do Office 365

Přes stránku <u>office.com</u> se **přihlaste do vašeho účtu Office 365 pro VFN** (účet@vfn.cz) – stejným účtem se také přihlašujte k Cisco AnyConnect.

Vzhledem k tomu, že se do účtu přihlašujete poprvé, **spustí se kompletní průvodce zabezpečením Office 365, kterého je nastavení MFA součástí**.

Ihned po přihlášení se vám zobrazí informační okno "**Musíte zadat další informace**". Jeho **potvrzením přes tlačítko** "**Další**" se dostanete přímo ke konfigurátoru MFA – "**Ověření pro další úroveň zabezpečení**".

#### Krok 1: Jak vás máme kontaktovat?

Ze seznamu zvolte "**Mobilní aplikace**" (1) a zaškrtněte "**Přijímat oznámení pro ověřování**" (2). Tím nastavíte způsob ověřování přes notifikaci z mobilní aplikace. Nyní je třeba nakonfigurovat aplikaci Microsoft Authenticator.

Klikněte na tlačítko "Nastavit" (3).

| USEDBECNA FARULTNÍ<br>NEMOCNICE V PRAZE                                                                                                    |       |
|----------------------------------------------------------------------------------------------------|-------|
|                                                                                                    |       |
| Ověření pro další úroveň zabezpečení                                                                                                    |       |
| Zabezpečte si účet tím, že budete kromě hesla používat telefonické ověření. Pokud chcete zjistit, jak zabezpečit svůj účet, podívejte se na video. |       |
| Krok 1: Jak vás máme kontakanat?                                                                                                    |       |
| Mobilní aplikace                                                                                                    |       |
| Jak chcete používat mobilní aplikaci?                                                                                                    |       |
| Přijímat oznámení pro ověřování                                                                                                    |       |
| O Používat ověřovací kód                                                                                                    |       |
| Abyste mohli používat tyto metody ověření, musíte si nastavit aplikaci Microsoft Authenticator.                                                    |       |
| Nastavit Mobilní aplikace byla nakonfigurována.                                                                                                    |       |
|                                                                                                    | Další |

#### Vyskočí informační okno s QR kódem (4).

| Krok 1: Jak vás i                | Konfigurovat mobilní aplikaci                                                            |       |
|----------------------------------|------------------------------------------------------------------------------------------|-------|
| r Jak chcete používa             | Provedením následujících kroků nakonfigurujte svou mobilní aplikaci.                     |       |
| Přijímat oznám                   | 1. Nainstalujte si aplikaci Microsoft Authenticator pro Windows Phone, Android nebo iOS. |       |
| O Používat ověřo                 | 2. V aplikaci přidejte účet a zvolte možnost Pracovní nebo školní účet.                  |       |
| Abyste mohli používa<br>Nastavit | Askenujte nize uvedený obrazek.                                                          | Další |
| ©2020 Microsoft Právr            | Pokud aplikace zobrazí šestimístný kód, zvolte Další.                                    |       |
|                                  | Další zrušit                                                                             |       |

Na svém mobilním zařízení **otevřete aplikaci Microfost Authenticator**. V průběhu procesu se vás aplikace může zeptat na povolení přístupu k fotoaparátu. Přístup povolte.

Klikněte na tlačítko "Přidat účet" (5).

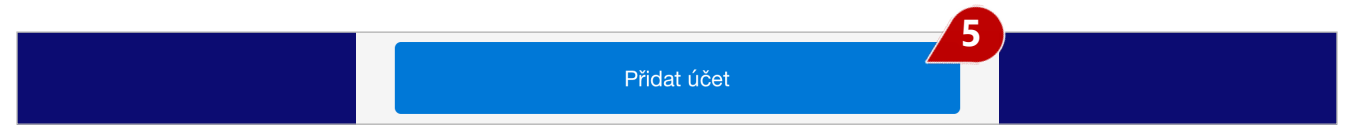

Zvolte "Pracovní nebo školní účet" (6) a poté načtěte přes fotoaparát QR kód.

| <b>Հ</b> Účty                   |   |
|---------------------------------|---|
| JAKÝ ÚČET PŘIDÁVÁTE?            |   |
| Osobní účet                     | > |
| Pracovní nebo školní účet       | > |
| Ostatní (Google, Facebook atd.) | > |

Účet VFN by se vám měl načíst do aplikace (7).

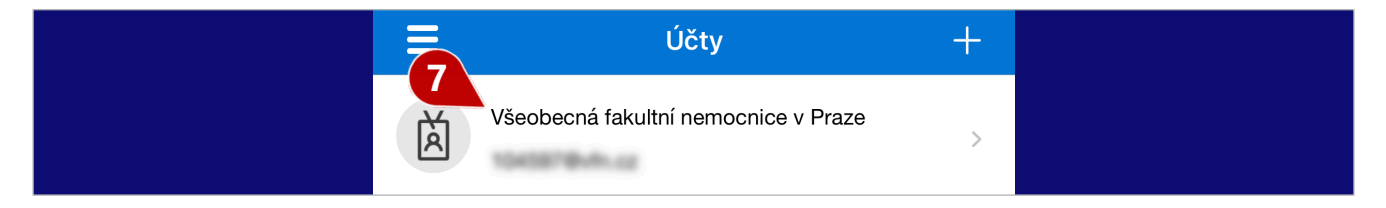

Zpátky v průvodci Office 365 klikněte na tlačítko "Další" pod QR kódem.

V kroku 1 vám tlačítko "**Nastavit**" zašedne **(8)** a průvodce zobrazí informaci **(9)** o nakonfigurování mobilní aplikace. Potvrďte "**Další**" **(10)**.

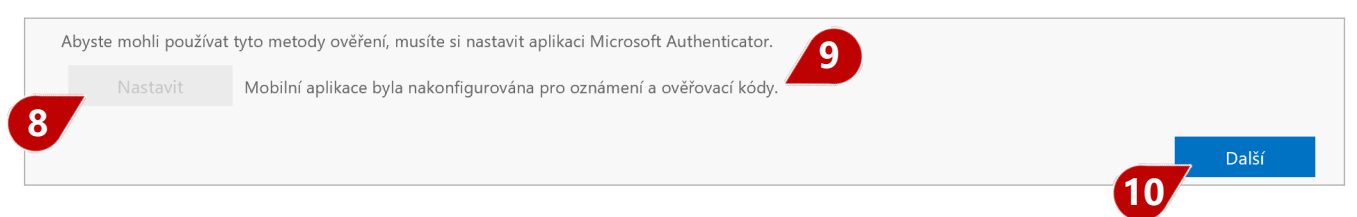

#### Krok 2: Ujistíme se, že je možné se s vámi spojit...

Nyní je nutné otestovat správnost nastavení MFA. **Office 365 vyšle výzvu na váš mobilní telefon, kterou je třeba schválit**. V mobilní aplikaci potvrďte správnost MFA tlačítkem "**Schválit**" (11).

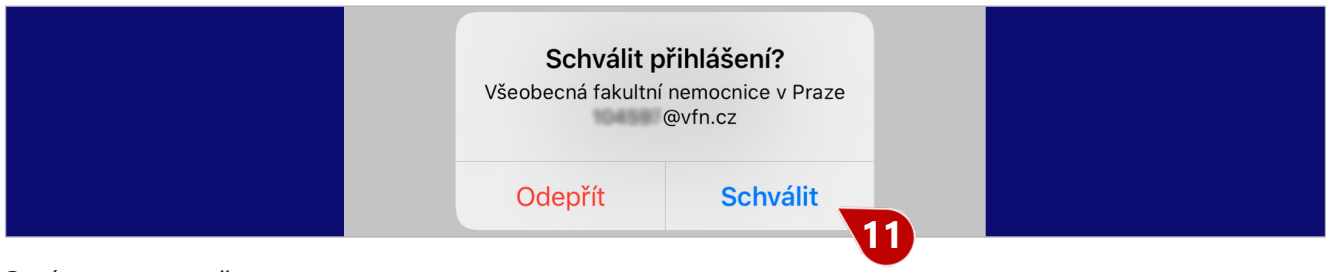

Správnost potvrďte.

### Krok 3: Pro případ, že nebudete mít přístup...

Vyberte **zemi, nebo oblast (12)** a **vložte vaše telefonní číslo (13)**, které chcete používat pro případ, že nebudete mít přístup k aplikaci. Jedná se o bezpečnostní pojistku, která je povinná. Potvrďte tlačítkem "**Další**" **(14)**.

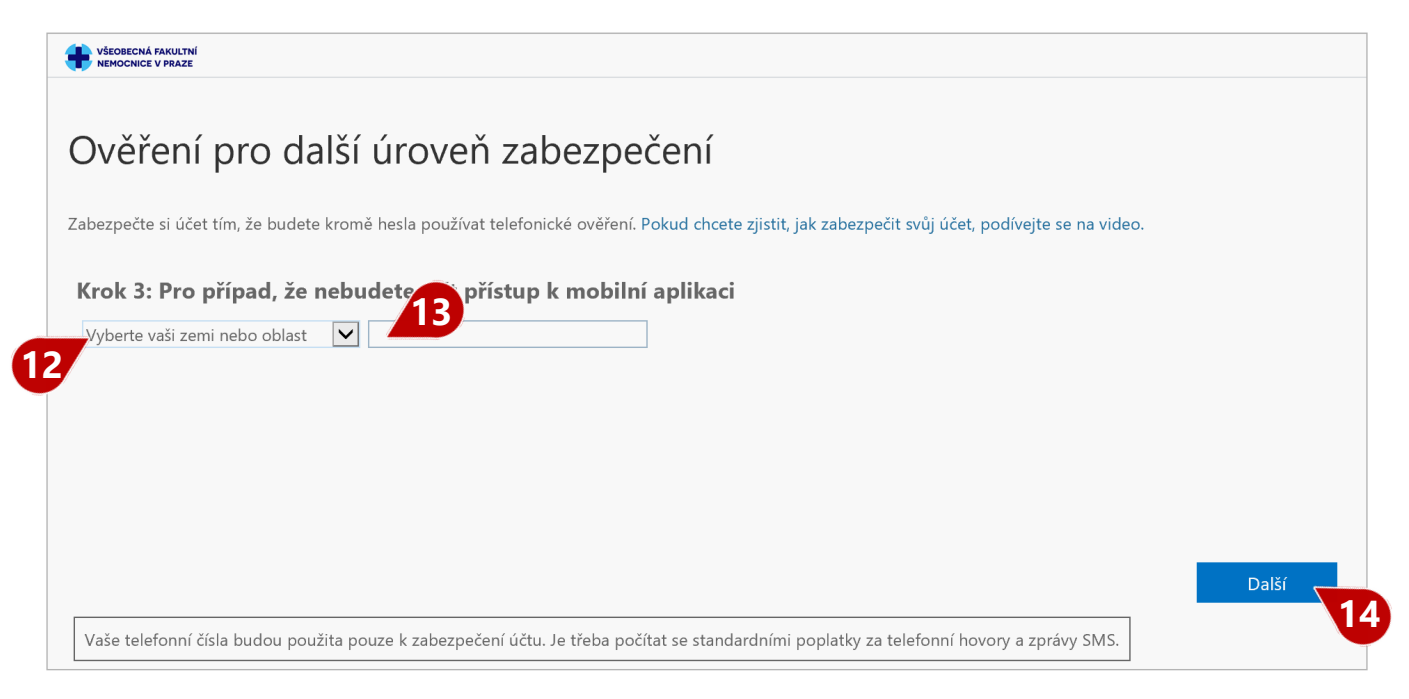

Tímto jste nastavili MFA způsobem vhodným pro práci s VPN. **Dále bude pokračovat průvodce zabezpečením účtu Office 365**, a to:

- ověřením hesla,
- testem ověření MFA
- a nastavení opatření pro možnosti obnovení vašeho účtu.

### Změna nastavení MFA přes odkaz

**Pokud nastala jakákoliv změna** (nové mobilní zařízení, ...) a potřebujete MFA změnit, či překonfigurovat aplikaci, **lze tak učinit jednoduše pomocí stránky** <u>https://aka.ms/mfasetup</u>.

**Po přihlášení k vašemu účtu** (upozorňujeme, že může být vyžadováno ověření MFA) se vám načte formulář pro změnu a konfiguraci nového způsobu ověřování – "**Ověření pro další úroveň zabezpečení**".

#### Rekonfigurace aplikace

V seznamu ověřovacích aplikací **odstraňte (15) zařízení, které již nebudete používat**. Proces může chvíli trvat. Poté klikněte na tlačítko "**Nastavit ověřovací aplikaci**" **(16)**. Zobrazí se vám okno s QR kódem.

| Ověřovací aplik        | kace nebo token         | Nastavit ověřovací aplikaci            | I                              |                          |  |
|------------------------|-------------------------|----------------------------------------|--------------------------------|--------------------------|--|
| Ověřovací aplikace     | 1000 - Disco            | Odstranit                              |                                |                          |  |
|                        |                         |                                        |                                |                          |  |
| Uložit                 | zrušit                  |                                        |                                |                          |  |
| /aše telefonní čísla l | budou použita pouze k : | abezpečení účtu. Je třeba počítat se s | tandardními poplatky za telefo | nní hovory a zprávy SMS. |  |

Na novém zařízení spusťte aplikaci Microsoft Authenticator a dále pokračujte dle pokynů popsaných v kapitole "**Krok 1: Jak vás máme kontaktovat?**" na stránce 2.

Na závěr si nezapomeňte zkontrolovat, že máte vybráno "**Informujte mne prostřednictvím aplikace**" (17), zatrženo "**Ověřovací aplikace nebo token**" (18) a správný název zařízení, kde máte aktivovanou aplikaci (19).

| Ověření pro další                                                                      | úroveň zabezpečení Hesla aplikací                                                                                                    |       |
|----------------------------------------------------------------------------------------|----------------------------------------------------------------------------------------------------|-------|
| Když se přihlásíte se svým heslem, je n<br>chcete zjistit, jak zabezpečit svůj účet, p | tné, abyste taky odpověděli z registrovaného zařízení. Díky tomu je pro hackery těžší přihlásit se jen s odcizeným heslem. P<br>odívejte se na video. | Pokud |
| jakou možnost ověřování up                                                             | řednostňujete?                                                                                                    |       |
| Tuto možnost ověřování budeme použ                                                     | vatiako výchozí.                                                                                                    |       |
| Informujte mě prostřednictvím a 🗸                                                      | 17                                                                                                    |       |
| jak byste chtěli reagovat?                                                             |                                                                                                    |       |
| Nastavte jednu nebo víc následujících r                                                | ožností. Další informace                                                                                                    |       |
| Telefon pro ověření                                                                    | Vyberte vaši zemi nebo oblast 🛛 🗸                                                                                                    |       |
| Telefon do kanceláře                                                                   | Vyberte vaši zemi nebo oblast 💙                                                                                                    |       |
| Telefon pro alternativní ověření                                                       | Císlo linky                                                                                                    |       |
| Ověřovací aplikace nebo token                                                          | Nastavit ověřovací aplikaci                                                                                                    |       |
| Ověřovací aplikace -                                                                   | Odstranit<br>19                                                                                                    |       |
| Uložit <b>zrušit</b>                                                                   |                                                                                                    |       |
| Vaše telefonní čísla budou použita pou                                                 | e k zabezpečení účtu. Je třeba počítat se standardními poplatky za telefonní hovory a zprávy SMS.                                                     |       |

Pokud je třeba, uložte.

## Kontakty

V případě problémů s VPN kontaktujte Dispečink Úl na e-mailu: dispecink@vfn.cz či na telefonním čísle: +420 224 962 119.